# EUDRAGMDP

http://eudragmdp.ema.europa.eu/

Klik op de volgende knop

Cliquez sur le bouton suivant

Read-only access to EudraGMDP

# Hoe een GMP / GDP certificaat opzoeken in EudraGMDP?

Comment trouver un certificat GMP / GDP dans EudraGMDP ?

Klik op de knop « **GMP** » of « **GDP** »

Cliquez sur le bouton « GMP » ou « GDP »

| E | UC  | 1 | ٦G  | ) | MDP     |   |     |   |     |   |       |
|---|-----|---|-----|---|---------|---|-----|---|-----|---|-------|
|   | MIA | I | GMP | I | API REG | I | WDA | I | GDP | T | Sites |

#### Het volgende scherm verschijnt

## L'écran suivant apparaît

| EudraGMDP                                                                  |                                                                                                    |                                                                                                    |                                                                                                    |              |
|----------------------------------------------------------------------------|----------------------------------------------------------------------------------------------------|----------------------------------------------------------------------------------------------------|----------------------------------------------------------------------------------------------------|--------------|
| MIA   GMP   API REG   WDA                                                  | GDP   Sites                                                                                                    | Help                                                                                                    | English                                                                                                    | ✓ Go         |
| GMP Compliance Menu<br>Search<br>GMP Contificates<br>Non-Compliance Report | Compliance with Good Manufacturine<br>The Community format for the GMP Certificate was established in accordan<br>2001/83/EC and 2001/82/EC respectively.<br>The Community format for the GMP Certificate is published in the Complian<br><u>http://www.ema.europa.au/emain/dec.jsp2</u><br>curl=pages/regulation/document_listing/document_listing_000156.jsp3.murl<br>GMP Certificates are to be entered into EudraGMDP, as referred to in Art | Development     Directive 2004/27/EC and Art. 51 of Directive 2004/28/EC, amending Directives     on of Community Procedures, which can be found at the following location: <u>mmenus/regulations/regulations.jsp∣=WCOB01ac05800295cb&amp;jeenabled=true.</u> 11(6) of Directive 2001/83/EC and Art. 80(6) of Directive 2001/82/EC. | Tue 8 Mar 2016                                                                                                    | 08:04:12 BST |
| MIA GMP API REG WDA                                                        | GDP Sites Help                                                                                                    |                                                                                                    | English                                                                                                    |              |
|                                                                            |                                                                                                    |                                                                                                    | Tue 8 Mar 2016 0                                                                                                    | ):11:08 BST  |
| GDP Compliance Menu<br>GDP Certificates<br>Nan-Compliance Reports          | GDP Compliance<br>Active substances and medicinal products shall be distribution<br>good distribution practices which they issue in the Union of<br>The Community formats for the GDP Certificate for Medica<br>which can be found at the following location:<br>Computation of Community Proceedings on the Sections and                                                                                                    | ted in accordance with good distribution practices. Member States shall enter the certificates of<br>tabase (EudraGMOP) in accordance with Art. 111(6) of the Directive 2001/03/EC as amended.<br>I Products and for active substances are published in the Compilation of Community Procedures.<br>Exchange of Information         | entre entre |              |

Klik op de knop « GMP Certificates » of « GDP Certificates »

#### Cliquez sur le bouton "GMP Certificates" ou "GDP Certificates"

| GMP Compliance Menu   | Search GMP Compliance             |                           |
|-----------------------|-----------------------------------|---------------------------|
| Search                | Certificate Number:               |                           |
| GMP Certificates      | Site Details                      |                           |
| Non-Compliance Report | DUNS Number:                      |                           |
|                       | Name:                             |                           |
|                       | City:                             |                           |
|                       | Country:                          | ▼*                        |
|                       | Postcode:                         |                           |
|                       | EudraGMDP Key:                    |                           |
|                       | NCA Reference Key:                |                           |
|                       | MIA Number:                       |                           |
|                       | Legal Basis Of Certificate        | Enable Scope Search:      |
|                       | Type of Inspection                | Enable Inspection Search: |
|                       | Operations                        | Enable Operations Search: |
|                       |                                   |                           |
|                       | Include Non-Compliance<br>Report: |                           |
|                       | incport.                          |                           |
|                       |                                   | Search                    |

| GDR Compliance Menu                        |                                   |    |        |
|--------------------------------------------|-----------------------------------|----|--------|
|                                            | GDP Certificates                  |    |        |
| GDP Certificates<br>Non-Compliance Reports | Distribution Operation:           |    |        |
|                                            | Certificate Number:               |    |        |
|                                            | Inspection Authority Country:     |    |        |
|                                            | Inspection Authority:             |    |        |
|                                            | Site Details                      |    |        |
|                                            | DUNS Number:                      |    |        |
|                                            | Name:                             |    |        |
|                                            | City:                             |    |        |
|                                            | Country:                          | ▼* |        |
|                                            | Postcode:                         |    |        |
|                                            | NCA Reference Key:                |    |        |
|                                            | WDA No./ API Registration Number: |    |        |
|                                            | Include Non-Compliance Report:    | Г  |        |
|                                            |                                   |    | Search |

## Zoeken op naam van de firma

Ofwel geef je de volledige naam in die op het certificaat vermeld is, rekening houdend met de juiste positie van alle letters/spaties/tekens. Indien je de precieze naam niet weet, maak dan gebruik van het sterretje (\*), je kan dit zowel voor als na enkele opeenvolgende letters van de naam gebruiken, dit vervangt de ontbrekende letters, tekens en spaties. Kies het land uit de lijst.

Klik daarna op de knop « Search » onderaan.

## Recherche par nom de la société

Vous notez le nom complet indiqué sur le certificat, en tenant compte de la position de toutes les lettres/caractères/espaces. Si vous ne connaissez pas le nom précis, vous pouvez utiliser l'astérisque (\*), vous pouvez l'utiliser avant ou après quelques lettres du nom, il remplace les lettres/caractères/ espaces manquants. Choisissez le pays dans la liste.

Cliquez sur le bouton «Search» en bas.

Name:

| Name:                 | *abc*               |                              |   |        |
|-----------------------|---------------------|------------------------------|---|--------|
|                       |                     |                              |   |        |
| Search GMP Comp       | liance              |                              |   |        |
|                       | Certificate Number: |                              |   |        |
| Site Details          |                     |                              |   |        |
|                       | DUNS Number:        |                              | - |        |
|                       | Name:               | *abc*                        |   |        |
|                       | City:               |                              |   |        |
|                       | Country:            | BELGIUM                      |   | ▼ *    |
|                       | Postcode:           |                              |   |        |
|                       | EudraGMDP Key:      |                              |   |        |
|                       | NCA Reference Key:  |                              |   |        |
|                       | MIA Number:         |                              |   |        |
| Legal Basis Of Certif | ïcate               | Enable Scope<br>Search:      |   |        |
| Type of Inspection    |                     | Enable Inspection<br>Search: |   |        |
| Operations            |                     | Enable Operations<br>Search: |   |        |
| Include Non           | -Compliance Report: | V                            |   |        |
|                       |                     |                              |   | Search |

| GDP Certificates                  |         |        |
|-----------------------------------|---------|--------|
| Distribution Operation:           | V       |        |
| Certificate Number:               |         |        |
| Inspection Authority Country:     | ×       |        |
| Inspection Authority:             | V       |        |
| Site Details                      |         |        |
| DUNS Number:                      |         |        |
| Name:                             | *abc*   |        |
| City:                             |         |        |
| Country:                          | BELGIUM |        |
| Postcode:                         |         |        |
| NCA Reference Key:                |         |        |
| WDA No./ API Registration Number: |         |        |
| Include Non-Compliance Report:    |         |        |
|                                   |         | Search |

## Zoeken op vergunning nummer van de firma

Ofwel geef je het volledige vergunning nummer in die op het certificaat vermeld is, rekening houdend met de juiste positie van alle cijfers en letters (H - V - IMP). Indien je het precieze nummer/letters niet weet, maak dan gebruik van het sterretje (\*), je kan dit zowel voor als na enkele opeenvolgende cijfers van het vergunningsnummer gebruiken, dit vervangt de ontbrekende cijfers/letters. Kies het land uit de lijst.

Klik daarna op de knop « Search » onderaan.

# Recherche par numéro d'autorisation de l'entreprise

Vous donnez le numéro de licence complet indiqué sur le certificat, en tenant compte de la position de tous les chiffres et les lettres (H-V-IMP). Si vous ne connaissez pas le numéro précis, vous pouvez utiliser l'astérisque (\*), vous pouvez l'utiliser avant ou après quelques chiffres consécutifs du numéro de licence, il remplace les numéros/lettres manquants. Choisissez le pays dans la liste.

**MIA Number:** \*012\* Search GMP Compliance Certificate Number: Site Details DUNS Number: -\_ Name: City: Country: BELGIUM ▼ \* Postcode: EudraGMDP Kev: NCA Reference Key: MIA Number: \*012\* Legal Basis Of Certificate Enable Scope Search: Enable Inspection Search: Type of Inspection Operations Enable Operations Search: Include Non-Compliance Report: V Search WDA No./ API Registration Number: \*012\*

Cliquez sur le bouton « Search » en bas.

| GDP Certificates                  |         |        |
|-----------------------------------|---------|--------|
| Distribution Operation:           | <b></b> |        |
| Certificate Number:               |         |        |
| Inspection Authority Country:     | <b></b> |        |
| Inspection Authority:             | <b></b> |        |
| Site Details                      |         |        |
| DUNS Number:                      |         |        |
| Name:                             |         |        |
| City:                             |         |        |
| Country:                          | BELGIUM |        |
| Postcode:                         |         |        |
| NCA Reference Key:                |         |        |
| WDA No./ API Registration Number: | *012*   |        |
| Include Non-Compliance Report:    |         |        |
|                                   |         | Search |

Onderaan krijg je een overzicht van alle certificaten die aan uw aanvraag voldoen. Klik dan op het certificaatnummer in de eerste kolom van het gewenste certificaat. Je hebt dan de mogelijkheid het certificaat onmiddellijk te bekijken of af te drukken via een printvoorbeeld. (voor GMP certificaten inclusief API's is er de mogelijkheid een korte versie van het certificaat af te drukken).

En dessous vous trouverez la liste de tous les certificats se rapportant à votre recherche. Ensuite, cliquez sur le numéro de certificat dans la première colonne du certificat souhaité. Vous avez la possibilité de regarder le certificat immédiatement ou l'imprimer via un aperçu. (pour les certificats GMP, pour les API vous avez la possibilité d'imprimer une version courte du certificat).

| GMPC Search Results                 |                           |                                                |                  |                   |           |               |                |                                |                             |                 |                             |                                              |
|-------------------------------------|---------------------------|------------------------------------------------|------------------|-------------------|-----------|---------------|----------------|--------------------------------|-----------------------------|-----------------|-----------------------------|----------------------------------------------|
| Certificate<br>Number 🛟             | Document<br>Type <b>₽</b> | Site<br>Name <b>E</b>                          | City 🖪           | Postcode 😫        | Country   | DUNS<br>Numbe | er 👥           | EudraGME<br>Key <mark>E</mark> | P NCA<br>Ref <mark>‡</mark> | MIA<br>Number 🔁 | lssue<br>Date <b>↓</b>      | Last<br>Update<br>Date <b>1</b>              |
|                                     |                           |                                                |                  |                   |           |               |                |                                |                             |                 |                             |                                              |
| <u>Certificate</u><br><u>Number</u> | Distribution<br>Operation | <u>WDA</u><br><u>No./API</u><br><u>Reg.No.</u> | Document<br>Type | t <u>Site Nam</u> | <u>1e</u> | <u>City</u>   | <u>Country</u> | Postcode                       | DUNS<br>Number              | <u>NCA Ref</u>  | <u>Issue</u><br><u>Date</u> | <u>Last</u><br><u>Updated</u><br><u>Date</u> |

# Hoe een MIA / WDA opzoeken in eudragmdp?

Klik op de knop « MIA » of « WDA »

Cliquez sur le bouton « MIA » ou « WDA »

| Euc | 1 | ٦a  | ) | MDP     |   |     |   |     |   |       |
|-----|---|-----|---|---------|---|-----|---|-----|---|-------|
| MIA | I | GMP | I | API REG | I | WDA | I | GDP | T | Sites |

#### Het volgende scherm verschijnt

#### L'écran suivant apparaît

| EudraGMD                 | P                                                                                                    |                                                                                                    |                             |                |
|--------------------------|----------------------------------------------------------------------------------------------------|----------------------------------------------------------------------------------------------------|-----------------------------|----------------|
| MIA   GMP   API REG      | S   WDA   GDP   Sites                                                                                                    | Нер                                                                                                    | English Tue 8 Mar 2016 08:4 | Go<br>2.10 BST |
| MA Menu<br>Search<br>MAS | Manufacturing and Importation Author<br>A new Community format for a Manufacturing and importation Authorisation of<br>of of Directive 2004/28/EC, amending Directives 2001/89/EC and 2001/82/E<br>The Community format for the Manufacturing and Importation Authorisation<br>the following contain: http://www.ema.europa.euromanidee.isgo<br>curt-pages/regulation/document_listing/document_listing_000156_jsp&murier<br>Manufacturing and Importation Authorisations are to be entered into EudraGu<br>2001/82/EC. | Drisation:<br>locument has been established in accordance with Art 47 of Directive 2004/27EC an<br>C respectively. The new format superseded the 1999 format, upon which it was based<br>locument is published in the Compilation of Community Procedures, which can be four<br>menus/regulations/regulations jsp∣=WC0b01ac05800296cb8jsenabled=true.<br>MDP, as referred to in Art. 40(4) of Directive 2001/83/EC and Art. 44(4) of Directive | ad Art.                     |                |

#### Klik op de knop « **MIAs** » of "WDA"

#### Cliquez sur le bouton « MIAs » ou « WDA »

| MIA Menu  | Search MIA               |               |                               |     |   |        |
|-----------|--------------------------|---------------|-------------------------------|-----|---|--------|
| Search    | 1                        | MIA Number:   |                               |     |   |        |
| MIAs      | Authorisa                | ation Holder: |                               |     |   |        |
|           | Site Details             |               |                               |     |   |        |
|           | DL                       | JNS Number:   |                               |     |   |        |
|           |                          |               |                               |     |   |        |
|           |                          | Name:         |                               |     |   |        |
|           |                          | City:         |                               |     |   |        |
|           |                          | Country:      |                               | ▼ * |   |        |
|           |                          | Postcode:     |                               |     |   |        |
|           | Eudr                     | raGMDP Kev:   |                               |     |   |        |
|           |                          |               |                               |     |   |        |
|           | NCA Ret                  | ference Key:  |                               |     |   |        |
|           | Legal Basis of Authorisa | ation         |                               |     |   |        |
|           | Art. 40 of Directive     | e 2001/83/EC: |                               |     |   |        |
|           | Art. 44 of Directive     | e 2001/82/EC: |                               |     |   |        |
|           | Art. 13 of Directive     | e 2001/20/EC: |                               |     |   |        |
|           | Operations               |               |                               |     |   |        |
|           | Enable Operations Sea    | arch : 📄      |                               |     |   |        |
|           |                          |               |                               |     |   | Search |
|           |                          |               |                               |     |   |        |
|           |                          |               |                               |     |   |        |
| WDA Menus |                          | Search WDA    |                               |     |   |        |
| Search    |                          |               | Authorisation Number:         |     |   | 1      |
| WDA       |                          |               | nutronoutor runnou.           |     |   |        |
|           |                          |               | Authorisation Holder:         |     |   |        |
|           |                          |               | Inspecting Authority Country: |     | • |        |
|           |                          |               | Inspecting Authority:         |     | • |        |
|           |                          | Site Details: |                               |     |   |        |
|           |                          |               | Name:                         |     |   |        |
|           |                          |               | 01                            |     |   |        |
|           |                          |               | City:                         |     |   |        |
|           |                          |               | Country:                      |     | • |        |
|           |                          |               | Postcode:                     |     |   |        |
|           |                          |               | NCA Reference Key:            |     |   |        |
|           |                          |               |                               |     |   |        |
|           |                          |               |                               |     |   | Search |

#### Zoeken op naam van de firma of op vergunningsnummer

zie werkwijze zoals voor GMP / GDP certificaten

Onderaan krijg je een overzicht van alle MIA's / WDA's die aan uw aanvraag voldoen. Klik dan op het vergunningsnummer in de eerste kolom van de gewenste vergunning. Je hebt dan de mogelijkheid de vergunning onmiddellijk te bekijken of af te drukken via een printvoorbeeld.

#### Recherche par nom de la société ou le numéro de l'autorisation

#### Voir le processus pour les certificats GMP/GDP.

En dessous vous obtenez tous les MIA's/WDA's se rapportant à votre recherche. Cliquez sur le numéro de licence dans la première colonne de la licence requise. Vous avez la possibilité de regarder la licence immédiatement ou l'imprimer via un aperçu.

| MIA Search Resul                      | MIA Search Results      |              |              |         |             |                         |                       |  |  |  |  |  |
|---------------------------------------|-------------------------|--------------|--------------|---------|-------------|-------------------------|-----------------------|--|--|--|--|--|
| MIA Number 🖯                          | Authorisation<br>Holder | Site Details |              | Country | Legal Basis | Authorisation<br>Date 🖪 | Last Update<br>Date 🖪 |  |  |  |  |  |
|                                       |                         |              |              |         |             |                         |                       |  |  |  |  |  |
|                                       |                         |              |              |         |             |                         |                       |  |  |  |  |  |
| <u>Authorisation</u><br><u>Number</u> | Authorisatic            | on Holder    | Site Details |         |             | Authorisation<br>Date   | Last Updated<br>Date  |  |  |  |  |  |

# Hoe een API REG opzoeken in eudragmdp?

Klik op de knop « API REG »

Cliquez sur le bouton « API REG »

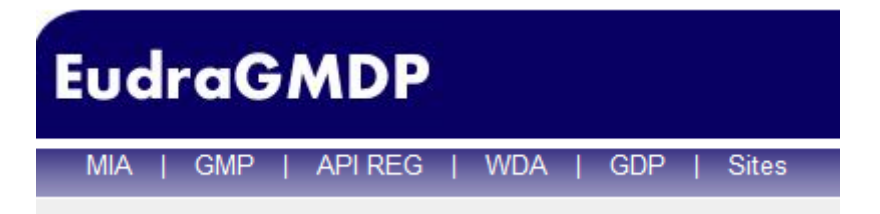

#### Het volgende scherm verschijnt

#### L'écran suivant apparaît

| EudraGMDP                                                 |                                               |                                                                                                    |                   |             |  |  |
|-----------------------------------------------------------|-----------------------------------------------|----------------------------------------------------------------------------------------------------|-------------------|-------------|--|--|
| MIA   GMP   API REG   WDA                                 | GDP Sites                                     | Help                                                                                                    | English           | V           |  |  |
|                                                           |                                               |                                                                                                    | Tue 8 Mar 2016 09 | 9:48:04 BST |  |  |
| API Registrant Menu<br>Search<br><u>API Registrations</u> | AI<br>The<br>200<br>The<br>locc<br>Car<br>API | PT Registration Community format for the API Registration Certificate was established in accordance with Art. 47 of Directive 2004/27/EC and Art. 51 of Directive V28/EC, amending Directives 2001/83/EC and 2001/82/EC respectively. Community format for the API Registration Certificate is published in the Compilation of Community Procedures, which can be found at the following inter- pilation of Community Procedures on Inspections and Exchange of Information Registration Certificates are to be entered into EudraGMDP, as referred to in Art. 111(6) of Directive 2001/83/EC and Art. 80(6) of Directive 2001/82/EC. |                   |             |  |  |

#### Klik op de knop « API Registrations »

#### Cliquez sur le bouton « API Registrations »

| Search Registrant Sites Search 3rd Country Sites |    |        |  |  |  |  |
|--------------------------------------------------|----|--------|--|--|--|--|
|                                                  |    |        |  |  |  |  |
| Search API Registrant Sites                      |    |        |  |  |  |  |
| Registration Number:                             |    |        |  |  |  |  |
| Registration Holder:                             |    |        |  |  |  |  |
| Site Details                                     |    |        |  |  |  |  |
| Site Name:                                       |    |        |  |  |  |  |
| Site Address:                                    |    |        |  |  |  |  |
| Site Country:                                    | ▼* |        |  |  |  |  |
| Site Postcode:                                   |    |        |  |  |  |  |
| Type of site:                                    | ▼  |        |  |  |  |  |
| API (activity substance)                         |    |        |  |  |  |  |
| Enable API Search:                               |    |        |  |  |  |  |
|                                                  |    | Search |  |  |  |  |

## Zoeken op naam van de firma of op registratienummer

#### zie werkwijze zoals voor GMP / GDP certificaten

Onderaan krijg je een overzicht van alle API registraties die aan uw aanvraag voldoen. Klik dan op het registratienummer in de eerste kolom van de gewenste registratie. Je hebt dan de mogelijkheid de registratie onmiddellijk te bekijken of af te drukken via een printvoorbeeld.

#### Recherche par nom de la société ou le numéro d'enregistrement

#### Voir le processus pour les certificats GMP/GDP.

En dessous vous obtenez tous les enregistrement API se rapportant à votre recherche. Cliquez sur le numéro d'enregistrement dans la première colonne de l'inscription. Vous avez la possibilité de regarder l'enregistrement immédiatement ou l'imprimer via un aperçu.

 Registration Number
 Registration Holder
 Competent Authority
 Site Name
 Site Address
 Country

Op de site kan u eveneens een help functie terugvinden / Sur le site vous pouvez également trouver une fonction d'aide.

Link : <u>http://eudragmdp.ema.europa.eu/help\_public/Default.htm</u>